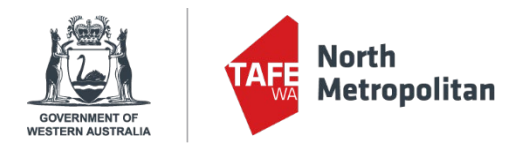

## How to update your SmartRider to Tertiary SmartRider

Full-time, classroom-based students are entitled to travel concessions on Transperth services. Your existing SmartRider can be updated to reflect your travel concession.

Go to northmetrotafe.wa.edu.au

Scroll to the bottom of the page, click the link to the **Student Portal** 

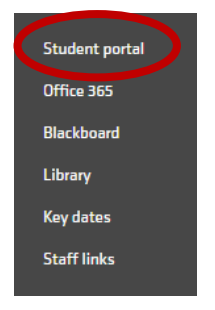

**Log into the student Portal** using your student number and password (after you have changed your default password in Office 365 or on a Student PC)

| Log on using your details |
|---------------------------|
| User name                 |
| student number            |
| Descuerd                  |
| Password                  |
|                           |
|                           |
| Domain                    |
|                           |
| Log On                    |

## Select My Details

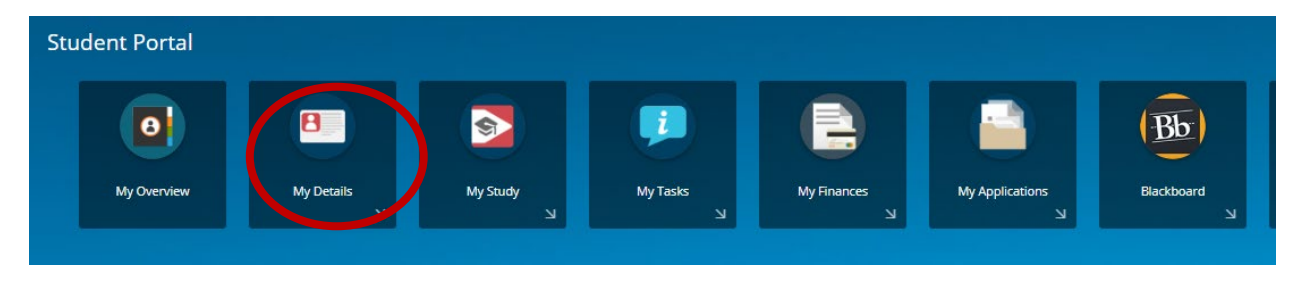

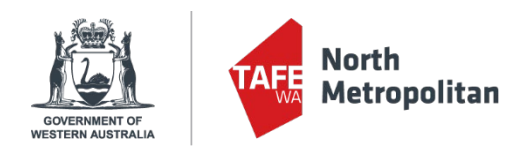

Scroll down and click + Add on the right hand side.

Change the Alternate ID Type to Transperth SmartRider

In the **Alternate ID** field, enter your 9 digit SR number on your SmartRider. Do not include the SR at the start and don't put in any spaces.

Finally, click **Save** on the upper right.

|   | Student Nationality Details                       |       |
|---|---------------------------------------------------|-------|
|   | Nationality<br>Australian citizen                 | Save  |
| • | Citizenship<br>Australian citizen                 |       |
| • | Main Nationality Country                          |       |
|   | Dual Nationality Country                          |       |
|   | Student Nationality Effective Date<br>02-May-2022 |       |
|   | Year of entry not known                           |       |
|   | Year of Entry into Australia<br>O                 |       |
|   | Item 2                                            | + Add |
| ( | Alternate ID Type<br>Transperth SmartRid •        |       |
|   |                                                   |       |
|   | Alternate ID 41<br>123456789                      |       |